# Termostat WIFI W3FanCoil – uživatelská příručka

| Vyhledejte "Smart Life " a Stáhněte si aplikaci | Zapněte termostat, stiskněte a podržte                                                                                                    |
|-------------------------------------------------|----------------------------------------------------------------------------------------------------|
| Wifi z Google Play nebo APP Store               | kombinaci kláves " "" a " " Aktivujte<br>ikonu distribuční sítě WIFI, v aplikaci Smart<br>Life stiskněte vpravo nahoře ikonku plus a<br>přidejte zařízení (nechte zapnuté Bluetooth<br>na Vašem telefonu) |

## Technická data

Napětí: AC 230 V, Výstup : Typ zapnuto/vypnuto Proud: 3A Rozsah teploty displeje: 0~70°C

Přesnost: ±0,5°C Pracovní prostředí:: -10~60°C

Rozsah nastavení : 5ºC - 35ºC Velikost: 86 \* 86 mm

### Senzor:: NTC(10k)1%

### Knoflík

| Ikona      | Popis                                                                                     |  |  |  |
|------------|-------------------------------------------------------------------------------------------|--|--|--|
|            | Tlačítko zvýšení : krátkým stisknutím upravíte data, dlouhým stisknutím zkontrolujete     |  |  |  |
|            | teplotu externího čidla ( Pokud je v rozšířeném nastavení vybrán typ čidla N3)            |  |  |  |
|            | Tlačítko přepínání režimů: krátkým stisknutím přepnete mezi manuálním režimem a           |  |  |  |
|            | programovým režimem, dlouhým stisknutím nastavíte parametry speciálních funkcí            |  |  |  |
| V          | Tlačítko snížení: krátkým stisknutím upravíte data, dlouhým stisknutím                    |  |  |  |
|            | zamknete/odemknete tlačítka                                                               |  |  |  |
| 4          | Tlačítko volby rychlosti ventilátoru: krátkým stisknutím nastavíte rychlost ventilátoru   |  |  |  |
|            | (potvrzení tlačítka při nastavování parametrů), dlouhým stisknutím vstoupíte do nastavení |  |  |  |
|            | funkce spánku                                                                             |  |  |  |
| $\bigcirc$ | Vypínač                                                                                   |  |  |  |
| III A      | Stiskněte je k sobě, abyste vstoupili do odpovídajícího režimu wifi                       |  |  |  |
| 2          |                                                                                           |  |  |  |

🔋 WIFI připojení, bliká jako režim párování EZ wifi

Stav Wifi: Odpojení

Dětská pojistka

Eikona cloudu, pokud bliká, přejděte do režimu párování AP wifi

Programový režim; spusťte přednastavený program Manuální režim

bDočasný manuální režim

Režim dovolené, dny dovolené a teplotu lze nastavit tak, aby běžely v režimu odpočítávání

### Úkon

ã &8 88:88

33

| Úkon                          | Popis                                                                                                    |
|-------------------------------|----------------------------------------------------------------------------------------------------|
| Rychlost<br>ventilátoru       | Zapnuto, stiskněte " 🌲 "pro výběr rychlosti ventilátoru (vysoké 🚊)                                                                                                    |
|                               | (střední 🛋) 、 (nízké 🛋) 、 (Automatická 🛎animace )                                                                                                    |
| Nastavení času                | <ul> <li>Stav zapnutí, stiskněte " <sup>™</sup>"3-5s, vyberte <sup>™</sup><sub>→</sub>, poté stiskněte " <sup>♣</sup>" pro nastavení času:</li> <li>Minuta "mm" bliká, stiskněte " <sup>∧</sup>" nebo " <sup>∨</sup>" pro nastavení, stiskněte " <sup>♣</sup>" pro další nastavení. Stejná metoda pro nastavení hodiny a týdne. Nakonec stiskněte <sup>♣</sup> nebo počkejte 5 s pro ukončení</li> </ul>                                                                                                    |
| Časovač                       | Po připojení Wi-Fi klikněte na " cloud " v pravém rohu aplikace pro nastavení                                                                                                    |
| Pracovní režim                | Stav zapnutí , dlouze stiskněte " <sup>IIII</sup> " 3-5S, krátkým stisknutím <sup>IIII</sup> vyberte <sup>I</sup> ,<br>dalším stisknutím <sup>IIII</sup> vyberte režim: <sup>IIII</sup> <sup>IIII</sup> <sup>III</sup> <sup>III</sup> <sup>IIII</sup> <sup>III</sup> <sup>III</sup> <sup>III</sup> <sup>III</sup> <sup>III</sup> <sup>III</sup> <sup>III</sup> <sup>III</sup> |
| Regulační                     | V režimu chlazení (režim topení), vnitřní teplota vyšší (nižší) 1°C než nastavená                                                                                                    |
| ventil                        | teplota, otevřete ventil; po rovném zavřeném ventilu ventilátor stále běží.                                                                                                    |
|                               | Ventilační režim (ventilátor není ve výchozím nastavení řízen teplotou)                                                                                                    |
|                               | Pokud je ventilátor řízen teplotou, ventil a ventilátor se uzavřou.                                                                                                    |
| Uzamčená<br>funkce            | dlouhý stisk∨ k zamknutí/odemknutí klíčů                                                                                                    |
| Poplach                       | E 1 : vnitřní senzorový alarm                                                                                                    |
|                               | E 2 : externí senzorový alarm                                                                                                    |
| Režim spánku                  | Stav zapnutí, dlouze stiskněte ♣, 肇 bliká , krátce stiskněte ^ pro spuštění krátce<br>stiskněte ∨ zrušit<br>Poznámka: Režim spánku není dostupný, když běží režim ventilace nebo<br>automatický režim                                                                                                    |
| Manuální/prog<br>ramový režim | Stav zapnuto, krátkým stisknutím " 🗰 " přepnete manuální režim/programový režim                                                                                                    |

#### Nastavení režimu programu

Podpora termostatu nastavila jiný čas a jinou teplotu; Kompatibilní s 5+2,6+1,7 dny

Typ režimu programu

| Dlouhé stisknutí 🎟 3-5S,dalším krátkým stisknutím 🎟 vyberte 🏠, pak krátkým stisknutím      |        |     |       |               |                   |  |
|--------------------------------------------------------------------------------------------|--------|-----|-------|---------------|-------------------|--|
| nastavte 🌲 režim programování , použijte 🔨 a Vupravit hodnotu . Po krátkém stisknutí 🌲 pro |        |     |       |               |                   |  |
| nastavení další časové sekce                                                               |        |     |       |               |                   |  |
| Ča                                                                                         | sový ú | sek | Ikona | Čas (výchozí) | Teplota (výchozí) |  |
| pondělí                                                                                    | až     | 1   | 奎     | 06:00         | 20 °C             |  |
| nedele                                                                                     |        | 2   | 2     | 08:00         | 15 °C             |  |
|                                                                                            |        | 3   | 3     | 17:30         | 22 °C             |  |
|                                                                                            |        | 4   | 4     | 22:00         | 15 °C             |  |

## Pokročilé nastavení

Vypněte termostat, dlouze stiskněte♣ 5S pro vstup do pokročilých možností nastavení, Krátké stisknutí III pro nastavení další položky stiskněte " ∧" nebo " V" pro nastavení parametru položky

| Symbol | Položka                              | Parametr                                                                                                    | Výchozí |
|--------|--------------------------------------|----------------------------------------------------------------------------------------------------|---------|
| A1     | Teplota<br>Kalibrace                 | -9-+9 °C                                                                                                    | -1 °C   |
| A2     | Dětský zámek                         | <ul> <li>0 : poloviční zámek; (Je k</li> <li>dispozici pro zapnutí/vypnutí a</li> <li>úpravu teploty)</li> <li>1 : plný zámek</li> </ul> | 0       |
| A3     | Nastavení nejnižší<br>mezní teploty  | 5-15 °C                                                                                                    | 5°C     |
| A4     | Nastavení nejvyšší<br>mezní teploty  | 16-50 °C                                                                                                    | 35 °C   |
| A5     | Řízení úspory energie<br>ventilátoru | 0: ventil vypnutý, ventilátor vypnutý<br>1: ventil vypnutý, ventilátor vždy<br>zapnutý                                                   | 0       |
| A6     | Programovatelné                      | 0=5+2<br>1=6+1<br>2=7 (každý den stejně)                                                                                                 | 0       |
| A7     | Zvolte výstup ventilu                | 2 : 2 trubka<br>potrubí 4:4                                                                                                    | 4       |

| Α8    | Vyberte snímač       | N1: vnitřní snímač                    | N1    |
|-------|----------------------|---------------------------------------|-------|
|       |                      | N2: externí senzor                    |       |
|       |                      | N3:Dvojitý senzor při výběru N3,      |       |
|       |                      | Ve stavu topení je normálně otevřen   |       |
|       |                      | pouze ventil a ventilátor se zapne,   |       |
|       |                      | když je detekována venkovní teplota   |       |
|       |                      | ≥X°C. Když je detekována teplota      |       |
|       |                      | nižší než (X-2) °C, ventilátor se     |       |
|       |                      | vypne.                                |       |
| 40    | Nastavte teplotu pro | 20-60 °C                              | 38 °C |
| AJ    | externí čidlo        |                                       |       |
| AA/A8 | Dobotovostní rožim   | 0: vypnuto                            | 1     |
| podle | jasný                | 1: slabý jasný                        |       |
| verze |                      | 2: světlejší                          |       |
| АВ    | Posotovat            | Displej Ao, tiskněte 🖪 tlačítko až do | Ao    |
|       | NESELUVAL            | celé show                             |       |

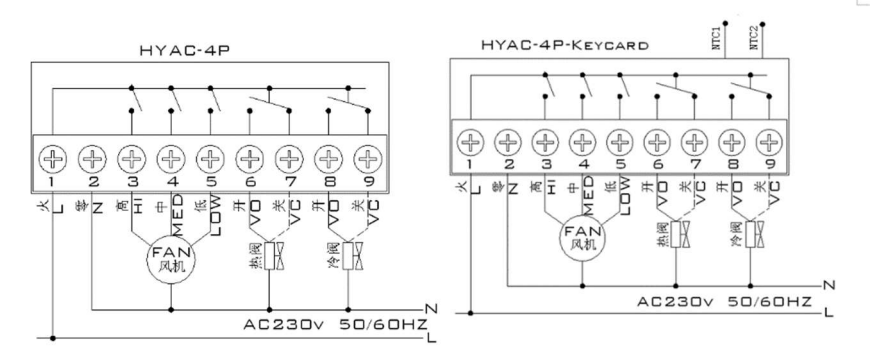

## Upozornění k instalaci :

1. Aby se zabránilo velkému kolísání displeje termostatu, byl program speciálně upraven. Proto je je normální, že termostat nemůže okamžitě zobrazit náhlou změnu teploty.

2. Termostat nainstalovaný ve výšce 1,5 m nad zemí.

3. U nainstalovaného termostatu dbejte na to, abyste jej neinstalovali do rohu stěny, na stranu dveří/okna nebo za dveře nebo podobně. nevytápěná plocha jako vnější stěna. Vyhněte se potrubí horkého / studeného vzduchu, radiátoru, kouřovodu nebo tepelnému potrubí

4 Při instalaci napájecího zdroje se ujistěte, že je napájecí kabel dobře izolován.

5. Neotevírejte vnitřní obvodovou desku.

6. Design termostatu řady HYAC pro nainstalovanou standardní nástěnnou krabici KU68 (75x75x 35mm). Podle pokynů otevřete základnu zadního krytu, připevněte ji na stěnu a připojte ji.

7. Před instalací termostatu se ujistěte, že je systém odpojen. Maximální napětí systému musí splňovat požadavky uvedené v návodu k použití (max. střídavé napětí: 250 V).

## zařízení) – příplatková varianta termostatu W3Fancoil

# Pokročilé nastavení B

Vypněte termostat ,dlouze stiskněte na 5 sekund (poté co již tlačítko svítí) a vstoupíte do pokročilého nastavení B, krátkým stiskem **přejdete na další hodnotu**, stiskem **\*\*** "or" měníte hodnotu

| BO | Karta                 | 00: S1 a S2 spojeny znamená vyndanou kartu;      | 00          |
|----|-----------------------|--------------------------------------------------|-------------|
|    |                       | Odpojení znamená vložení karty                   |             |
|    |                       | 01: S1 a S2 spojeny znamená vloženou kartu       |             |
|    |                       | Odpojení znamená vyndanou kartu                  |             |
| B1 | Nastavení chlazení po | Rozsah nastavení 22 $\sim$ 32 $^\circ\mathrm{C}$ | <b>26</b> ℃ |
|    | vyndání karty         |                                                  |             |
| B2 | Nastavení topení po   | Rozsah nastavení 10 $\sim$ 21 $^\circ\mathrm{C}$ | 18℃         |
|    | vyndání karty         |                                                  |             |

Karta se připojuje na kontakty, které jsou na volných černých vodičích. Pokud kartu nemáte, neměňte toto nastavení a nechte vodiče tak jak jsou (nespojeny), termostat bude fungovat standardně.